## iDMS Installation in Windows 10

Microsoft Edge web browser is not compatible with Silverlight. In order to install iDMS in Windows 10 computers use Internet Explorer:

Type Internet Explorer in the searching bar, double click to open.

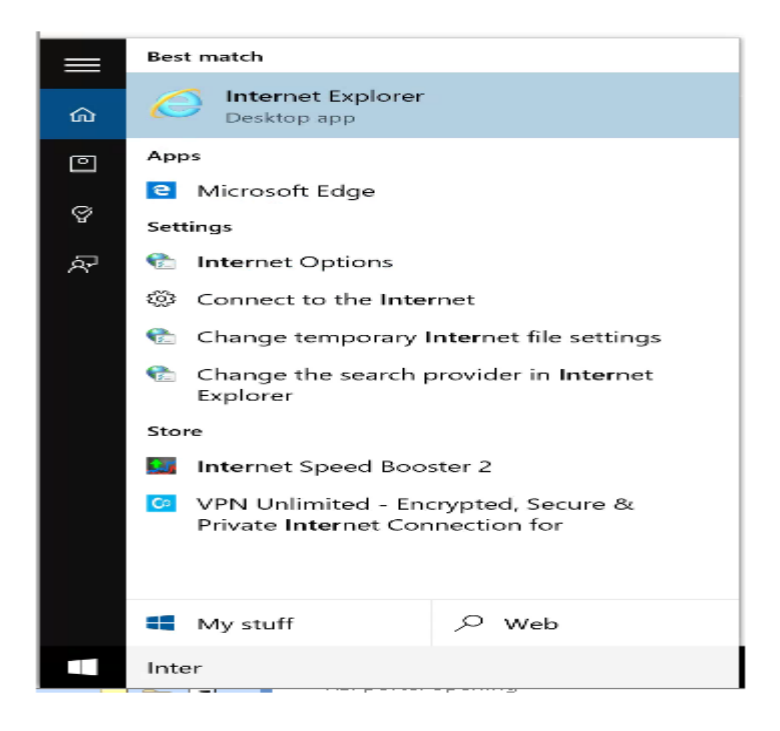

In the IE web browser Type <a href="https://idms.njeda.com">https://idms.njeda.com</a> and enter

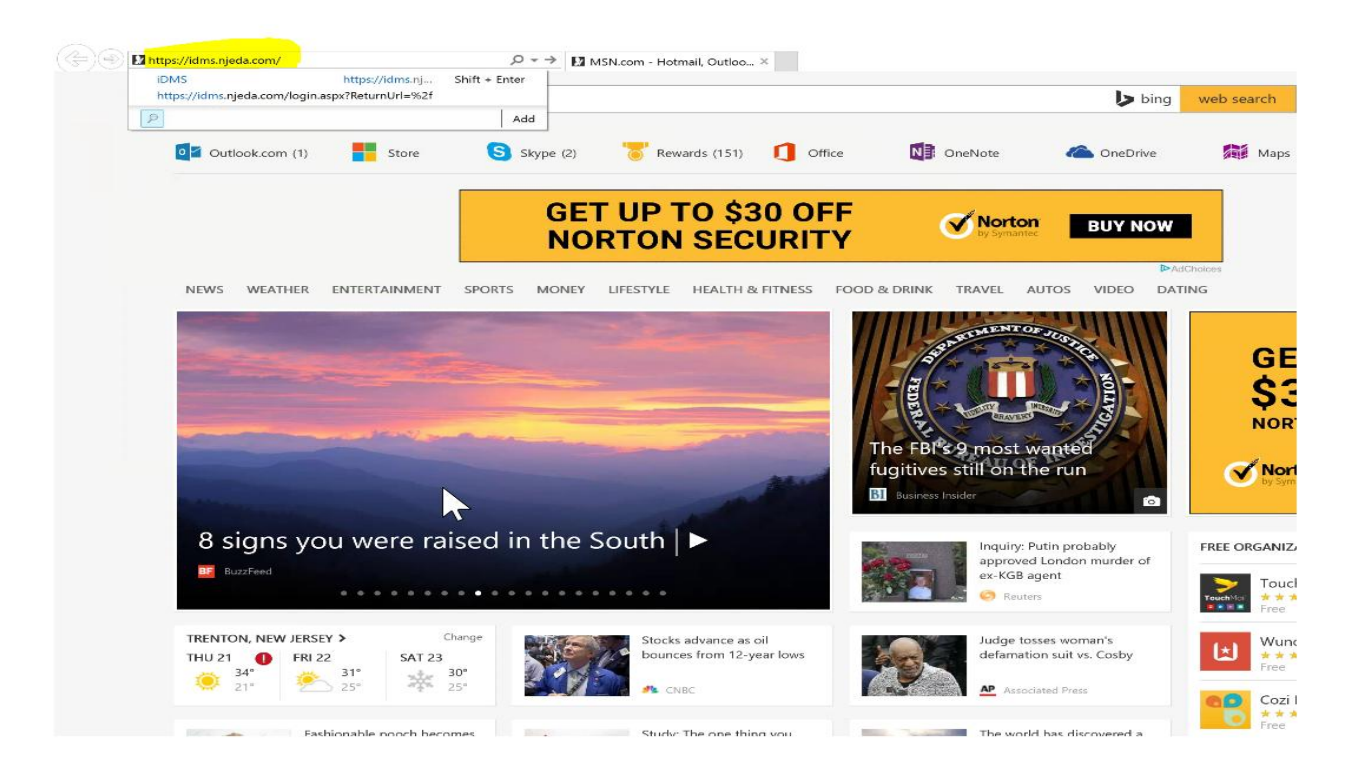

Using your username and password login into the system.

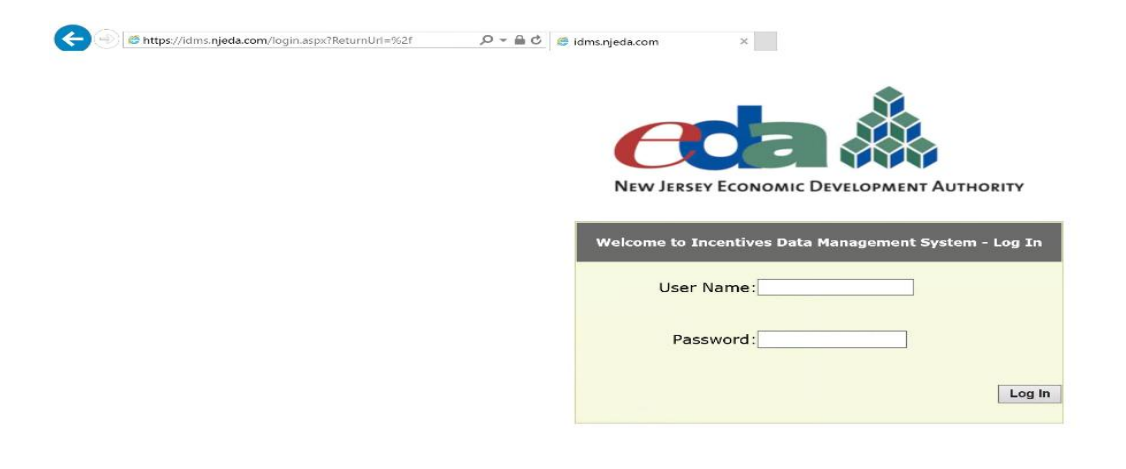

## Click on Install iDMS

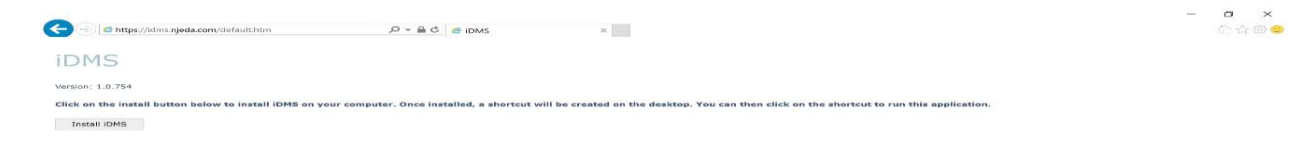

## Login into the system.

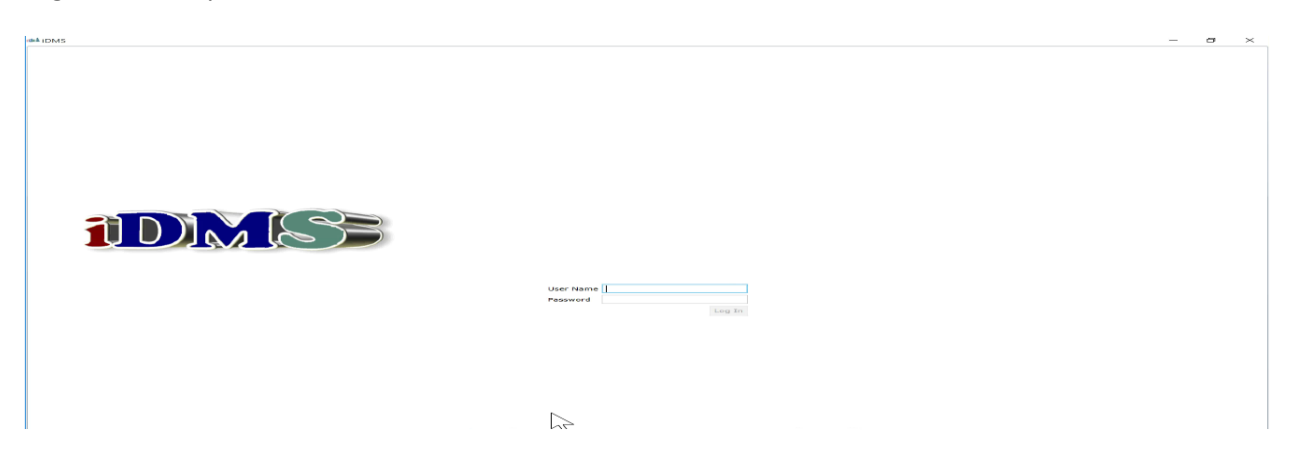